# ①재단 홈페이지 접속 하여 상단 우측 로그인 버튼 클릭

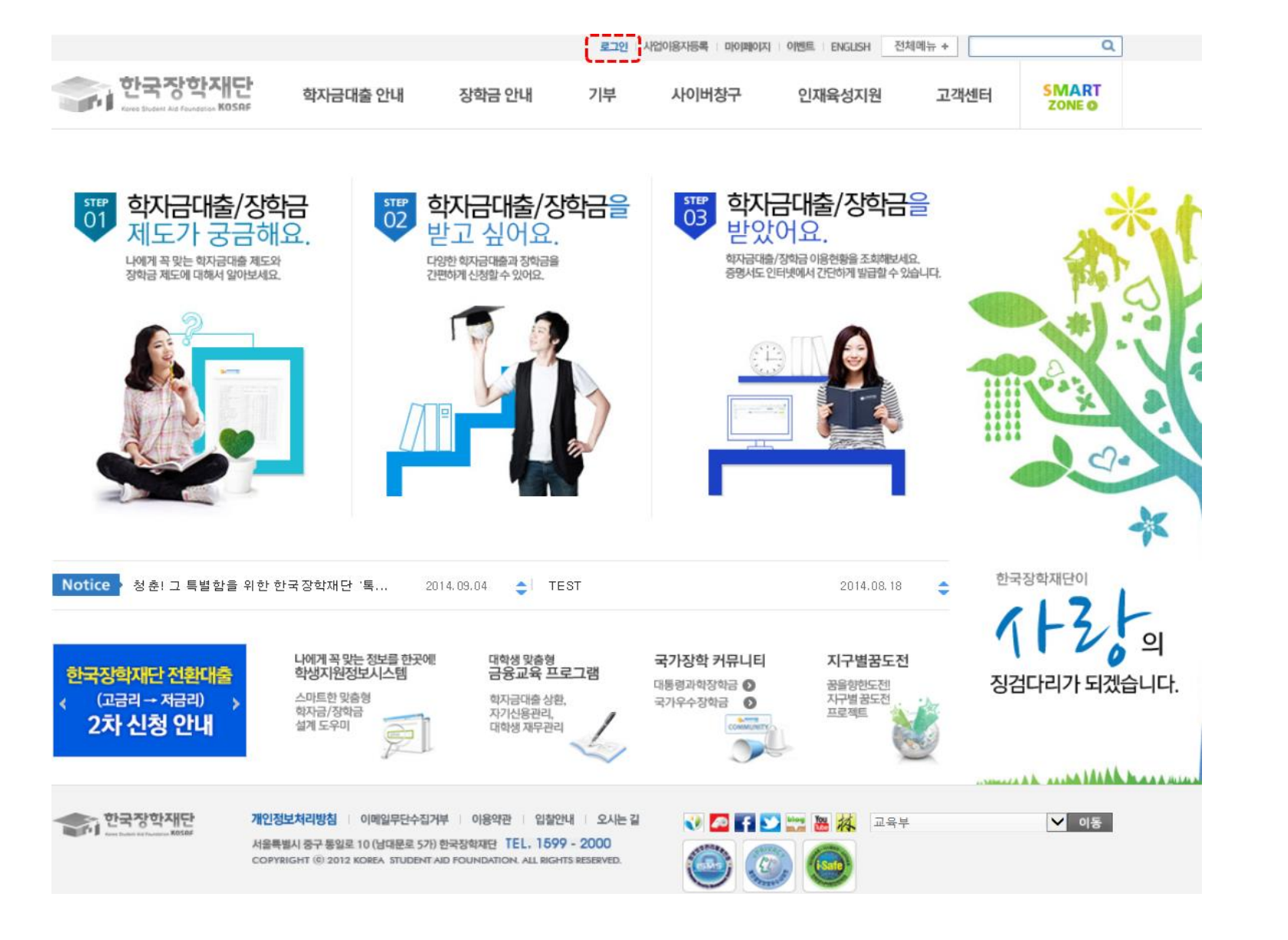

## ② 『학자금 지원 소득·재산 확인 정보제공 동의』 버튼 클릭

|                                          |                                                                                   |                                                                                                    | 로그인 : 사         | 이때피아미 : 동공자용이업에 | 이 이벤트 ENGLISH 전기 | 비메뉴 + | Q               |  |
|------------------------------------------|-----------------------------------------------------------------------------------|----------------------------------------------------------------------------------------------------|-----------------|-----------------|------------------|-------|-----------------|--|
| 한국장학재<br>Kree Student Ald Foundation KO  | 다. 학자금대출 안내                                                                       | 장학금 안내                                                                                                    | 기부              | 사이버창구           | 인재육성지원           | 고객센터  | SMART<br>ZONE O |  |
|                                          |                                                                                   |                                                                                                    |                 |                 | • <b>?</b> *     | *     |                 |  |
| 사업 이용자                                   | Home > 사업 이용자 > 학자<br>☑ 학자금 지원 소득 재신                                              | 금 지원 소득·재산 확(<br>) 확인 정보제공 동의                                                                                                    | 인 정보제 공 동의<br>나 |                 |                  |       |                 |  |
| 회원 가입                                    | >                                                                                 |                                                                                                    |                 |                 |                  |       |                 |  |
| 로그인                                      | ▶ 학자금 지원 소득·재신                                                                    | 확인 정보제공 동                                                                                                    | 의               |                 |                  |       |                 |  |
| 아이디/비밀번호찾기<br>학자금지원 소득·재산<br>확인 정보제공 동의  | 본 절차는 학자금지원 대<br>여 가구원(대학생 부·모<br>함)에게 온라인 정보 수간<br>학자금지원을 받기 위해<br>융정보 제공 동의가 필수 | 본 절차는 학자금지원 대상자 선정에 필요한 신청자 및 가구원(대학생 부·모 및 배우자)의 경제적 수준 확인을 위한 소득재산 확인 위하<br>여 가구원(대학생 부·모 및 배우자)의 개인 및 금융정보 등을 한국장학재단 및 보건복지부장관(관련법에 따른 위탁업무수행 기관장 포<br>함)에게 온라인 정보 수집, 이용 및 제공·조회 동의하기 위합입니다.<br>학자금지원을 받기 위해서는, 한국장학재단 설립 등에 관한 법률 제50조에 따라 본인 및 가구원(대학생 부·모 및 배우자)의 개인 및 금<br>융정보 제공 동의가 필수적으로 선행되어야 하며, 미동의 시에는 소득·재산 조사가 이루어지지 않아 신청자의 학자금지원이 불가함을 알 |                 |                 |                  |       |                 |  |
| <b>용어</b> 〉 검색                           | 려드립니다.                                                                            | 사람 (대학생의 부                                                                                                    | ·모 및 배우자        | )               |                  |       |                 |  |
| ▼ FAQ<br>궁금하신 내용은 자주물는<br>질문을 찾아보세요 GO > | 성명                                                                                |                                                                                                    |                 |                 |                  |       |                 |  |
|                                          | 주민등록번호                                                                            | 돌이                                                                                                    | -               | 실명확인            |                  |       |                 |  |

| 개인정보 수집, 이용 및 제공·조회하는데 동의하시겠습니까? | 내용확인 |
|----------------------------------|------|
| □예,동의합니다. □아니오                   |      |

※ 본인은 위 내용에 동의하며 신청서에 필요한 정보를 누락 없이 사실만을 입력하겠습니다.

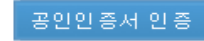

## ③본인정보 입력(실명인증) 및 개인정보제공 동의 후 공인인증서를 통해 동의

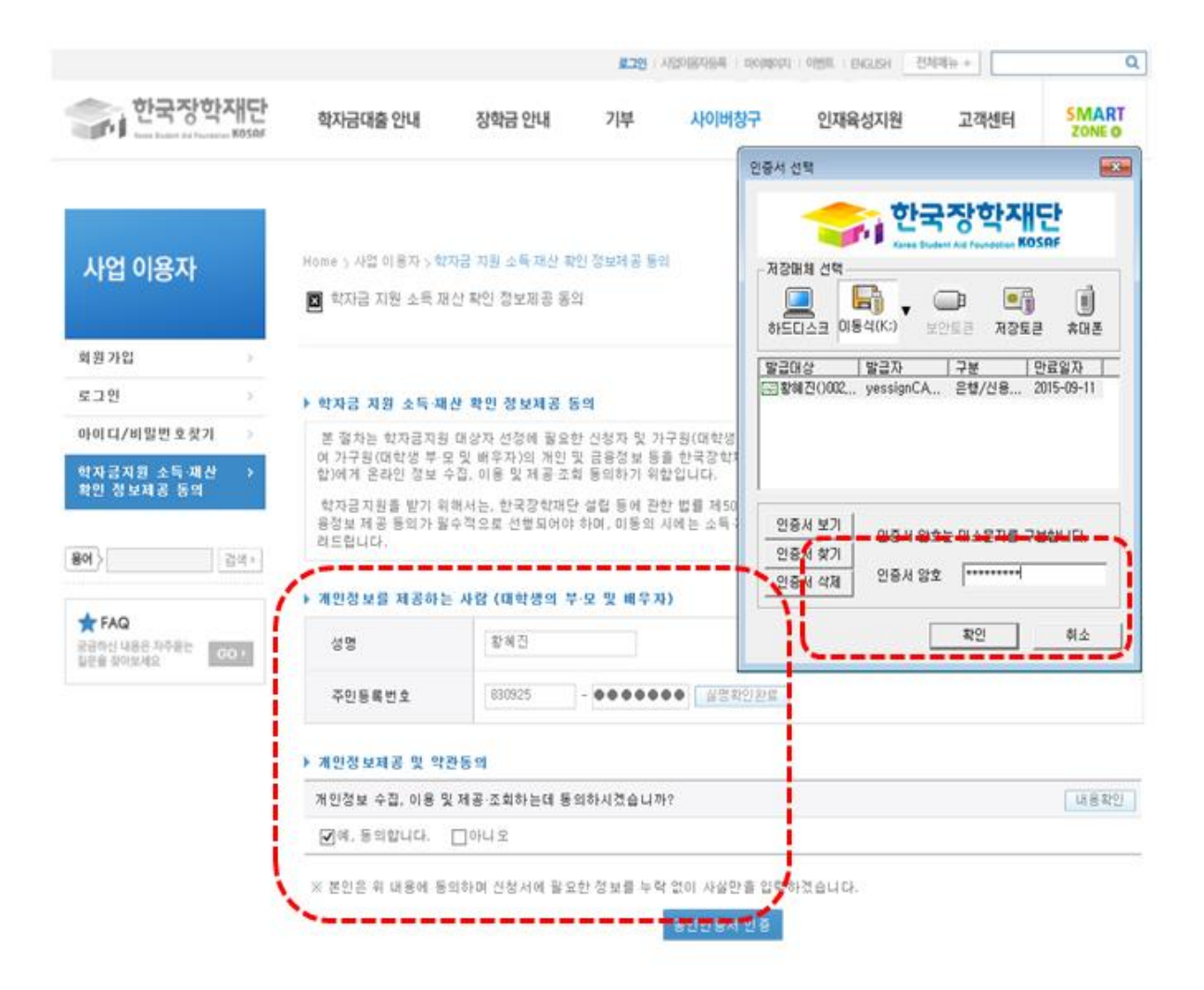

#### ④-1[학생 신청정보 존재 시] 동의대상자 선택 → 개인정보 및 금융정보 제공 동의박스 체크 → 동의완료(공인인증서)

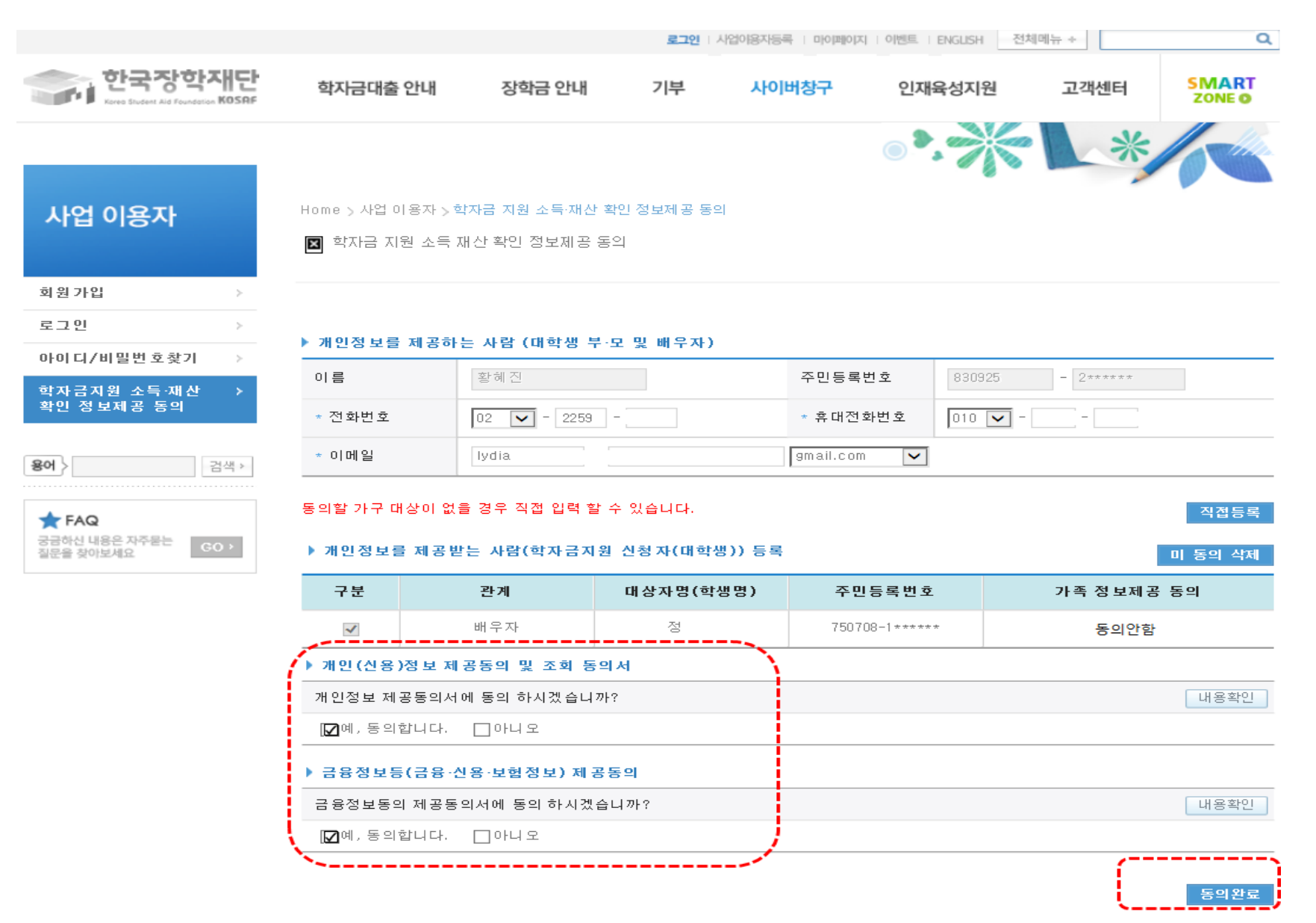

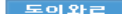

내용확인

#### ④-2[학생 신청정보 미존재 시] 동의대상자 정보 직접입력 → 동의대상자 선택 → 개인정보 및 금융정보 제공 동의박스 체크 → 동의완료(공인인증서)

|                                            | 로그인 시업아융자등록 미이페이지 이벤트 ENGLISH 선재배뉴 + Q    |                |          |           |           |          |                 |  |
|--------------------------------------------|-------------------------------------------|----------------|----------|-----------|-----------|----------|-----------------|--|
| 한국장학재단<br>Kres Street Ald Foundation KOSBF | 학자금대출 안내                                  | 장학금 안내         | 기부       | 사이버창구     | 인재육성지원    | 고객센터     | SMART<br>ZONE O |  |
|                                            |                                           |                |          |           |           | *        | -110            |  |
|                                            |                                           |                |          |           |           |          |                 |  |
| 사업 이용자                                     | Home > 사업 이용자 > 학자금 지원 소득·재산 확인 정보제공 동의   |                |          |           |           |          |                 |  |
|                                            | ◙ 학자금 지원 소득 재산 확인 정보제공 동의                 |                |          |           |           |          |                 |  |
| 회원가입 >                                     |                                           |                |          |           |           |          |                 |  |
| 로그인 >                                      | > 레이저나 큰 레고리                              |                |          |           |           |          |                 |  |
| 아이디/비밀번호찾기 >                               | ▶ 개인성보를 세공히                               | ·는 사람 (대학생 부·5 | 2 및 배우자) |           |           |          |                 |  |
| 학자금지원 소득·재산 →                              | 이름                                        | 황혜진            |          | 주민등록번호    | 830925    | - 2***** |                 |  |
| 확인 성보체공 동의                                 | * 전화번호                                    | 02 🔽 - 2259 -  | -        | ★ 휴대전화번호  | 2 010 🗸 - | -        |                 |  |
| <b>용어</b> > 검색 >                           | * 이메일                                     | lydia          |          | gmail.com | ~         |          |                 |  |
| - <b>t</b> = 10                            | 동의할 가구 대상이 없을 경우 직접 입력 할 수 있습니다. 직접등록     |                |          |           |           |          |                 |  |
| 궁금하신 내용은 자주묻는 GO >                         | 🦪 장학금 신청 현황 - Internet Explorer 🕞 💷 🔯     |                |          |           |           |          |                 |  |
| 일만을 찾아오세요                                  | 🔲 정 보제 공동 의                               |                |          |           | 0         |          | 5의 작세<br>       |  |
| ▶ 가족정보 제공 동의 조회자 등록                        |                                           |                |          |           |           |          |                 |  |
| 가족관계 황혜진 은 자 ✔ 에게 동의 제공 동의                 |                                           |                |          |           |           |          | 20)             |  |
|                                            | * 이름 횡                                    |                | * 주민등록번호 | 860805 -  | ••••••    | 명확인      |                 |  |
|                                            | 동의할 가구 대상이 없을 경우 직접 입력 할 수 있습니다. 직접 등록 내용 |                |          |           |           |          |                 |  |
| ▶ 금융정보등(금융·신용·보험정보) 제공동의                   |                                           |                |          |           |           |          |                 |  |

금융정보통의 제공동의서에 동의 하시겠습니까?

□예,동의합니다. □아니오

|                                              |                                             | 로그인   시업아용자등록   마이페이지   이벤트   ENGLISH 전체메뉴 + Q |                                     |           |                |                 |                 |  |  |
|----------------------------------------------|---------------------------------------------|------------------------------------------------|-------------------------------------|-----------|----------------|-----------------|-----------------|--|--|
| 한국장학재단<br>Kares Student Ald Foundation KOSRF | 학자금대출 안내                                    | 장학금 안내                                         | 기부                                  | 사이버창구     | 인재육성지원         | 고객센터            | SMART<br>ZONE O |  |  |
|                                              |                                             |                                                |                                     |           | •••            | *               |                 |  |  |
| 사업 이용자                                       | Home > 사업 이용자 > 호<br>☑ 학자금 지원 소득 제          | <mark>:'자금 지원 소득·재산</mark><br>대산 확인 정보제공 등     | 확인 정보제공 동의<br>동의                    |           |                |                 |                 |  |  |
| 회원가입 ><br>로그인 >                              | ▶ 개인정보를 제공하                                 | 는 사람 (대학생 부                                    | ··모 및 배우자)                          |           |                |                 |                 |  |  |
| 아이디/비밀번호찾기 >                                 | 이름                                          | 황혜진                                            |                                     | 주민등록변     | 번호 830925      | - 2*****        |                 |  |  |
| 역사금지원 오득 세진 ›<br>확인 정보제공 동의                  | * 전화번호                                      | 02 🔽 - 2259                                    | ]                                   | ★ 휴대전호    | #번호 010 ✔      | <b>]</b> - [ [] |                 |  |  |
| 용어 〉 검색 →                                    | * 이메일                                       | lydia                                          | ·                                   | gmail.com | ~              |                 |                 |  |  |
| ★ FAQ<br>궁금하신 내용은 자주물는<br>질문을 찾아보세요          | 동의할 가구 대상이 없습<br>▶ 개인정보를 제공받                | 를 경우 직접 입력 할<br>'는 사람(학자금지)                    | <sup>*</sup> 수 있습니다.<br>원 신청자(대학생)) | 등록        |                |                 | 직접등록<br>미 동의 삭제 |  |  |
|                                              | 구분                                          | 관계                                             | 대상자명(학생명                            | ) 주민      | 등록번호           | 가족 정보제공         | 응 동의            |  |  |
|                                              | ~                                           | 배우자                                            | 정                                   | 75070     | 18-1 * * * * * | 동의안함            |                 |  |  |
|                                              | ▶ 개인(신용)정보 제공동의 및 조회 동의서                    |                                                |                                     |           |                |                 |                 |  |  |
|                                              | 개인정보 제공동의서에 동의 하시겠습니까?<br>[☑예, 동의합니다. ] 아니오 |                                                |                                     |           | 내용확인           |                 |                 |  |  |
|                                              |                                             |                                                |                                     |           |                |                 |                 |  |  |
|                                              | ▶ 금융정보등(금융·신용·보험정보)제공동의                     |                                                |                                     |           |                |                 |                 |  |  |
|                                              | 금융정보동의 제공동의서에 동의 하시겠습니까?                    |                                                |                                     |           | 내용확인           |                 |                 |  |  |
|                                              | ☑예,동의합니다. □아니오                              |                                                |                                     |           |                |                 |                 |  |  |
|                                              |                                             |                                                |                                     | -         |                |                 | 동의완료            |  |  |